#### Méthodologie des sciences

# REALISER UNE REPRESENTATION DU REEL EN UTILISANT LA CAMERA DU MICROSCOPE

# A/ Comment installer la caméra ?

- 1) Réaliser l'observation au microscope
- 2) Remplacer un oculaire par la caméra : ranger provisoirement l'oculaire dans la boite de la caméra afin d'éviter qu'il ne tombe par terre.
- 3) Brancher la caméra à l'aide du câble USB sur la tour de l'ordinateur située sous la paillasse.
- 4) Ouvrir le logiciel « scope photo » qui se trouve dans le dossier « Exao » situé sur le bureau de votre ordinateur. La caméra est automatiquement reconnue.
- 5) Cliquer sur le nom de la caméra, l'image apparaît à l'écran

### B/ Comment prendre une photographie ?

- 1) Affinez la mise au point sur l'objet à photographier
- 2) Sur la barre d'outils du logiciel, cliquer sur « Capture » puis « a frame »
- 3) Une nouvelle fenêtre contenant l'image apparaît.
- 4) Il faut l'enregistrer : sur la barre d'outils, cliquer sur « Files » puis « save as ». Choisissez un dossier dans lequel vous allez sauvegarder votre image, n'oubliez pas de lui donner un nom reconnaissable et de l'enregistrer en format JPEG ( changer le format dans le menu déroulant en bas de fenêtre au besoin).

## C/ Comment enregistrer une vidéo?

- 1) Affinez la mise au point sur l'objet à filmer
- 2) Sur la barre d'outils du logiciel, cliquer sur « Capture » puis « start a video»
- 3) Une nouvelle fenêtre de réglages apparaît :
  - a. choisissez le format « mvw » recommandé.
  - b. déterminez la durée de l'enregistrement « Times »
  - c. donnez un nom à votre vidéo et choisissez le dossier dans le lequel vous allez la sauvegarder
  - d. cliquez sur « terminer »
- 4) La caméra se mettra en route toute seule et s'arrêtera toute seule.
- 5) Vous pouvez arrêter l'enregistrement avant la fin programmée en cliquant sur « **capture** » et « **stop the capture** ».